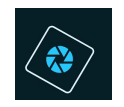

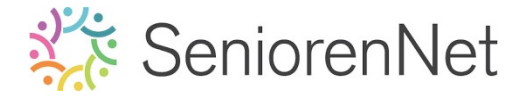

<u>4. Werken met vormen en afbeeldingen</u>

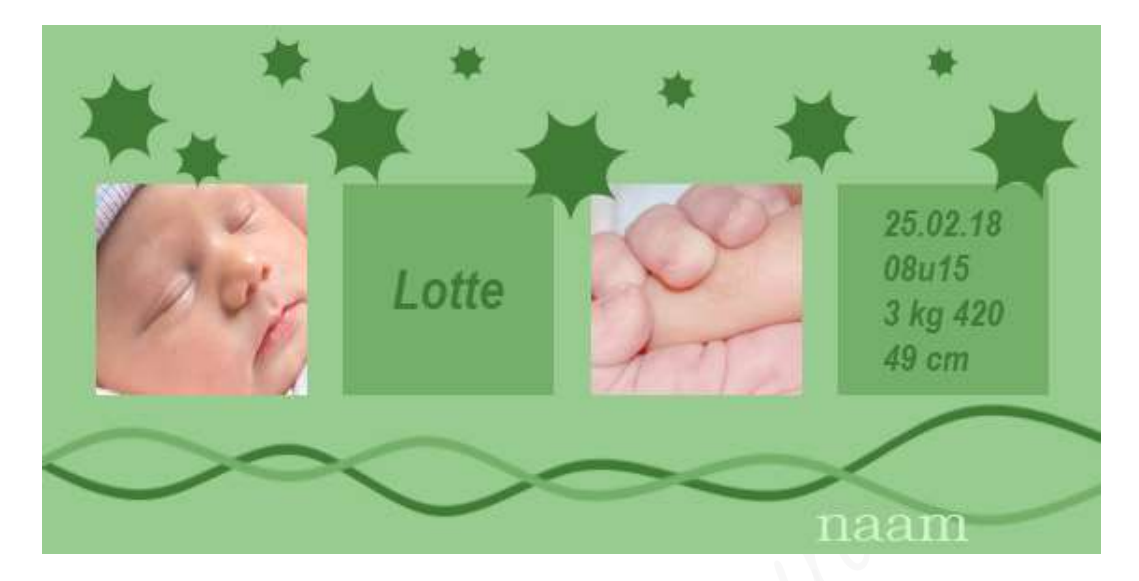

#### 1. <u>Doel van dit lesje.</u>

In dit lesje gaan we werken met de kleurenkiezer, afbeeldingsgrootte aanpassen, rechthoekige selectiekader met vaste grootte, gebruik van raster, tekstgereedschap, uitlijnen horizontaal en verticaal middelpunt uitlijnen, aangepaste vormen, afbeelding roteren, filter vervormen schuin.

#### 2. <u>Maken van jouw werkdocument en vullen met gereedschap emmertje</u>

- Spen een nieuw werkdocument van 20 x 10 cm 72 ppi (pixels/inch) witte achtergrond.
- Zet het voorgrondkleur op #98CB8F (muntgroen)
- In de gereedschapsbalk hebt u een emmertje staan.
  Activeer dit gereedschap en vul de achtergrond met dit muntgroene voorgrondkleur.

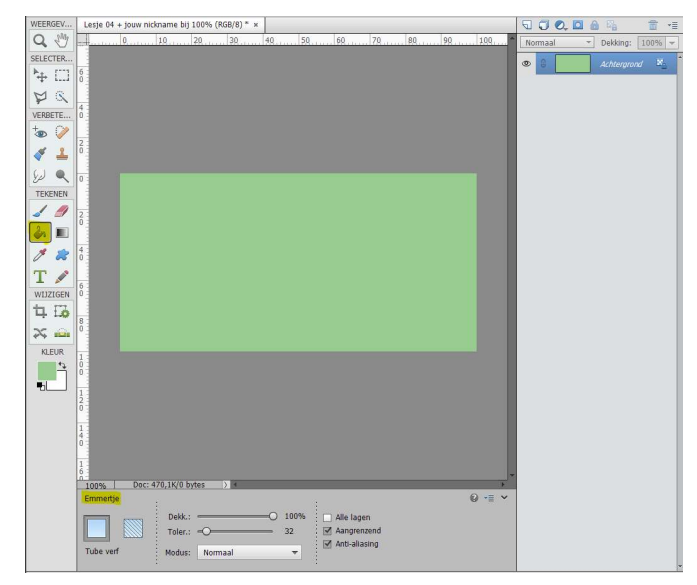

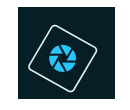

- 3. Äfbeeldingen openen, afbeeldingsgrootte aanpassen, rechthoekige selectiekader met vaste grootte en kopiëren en plakken naar werkdocument.
  - Open de <u>afbeelding "handje rond vinger" en "Lotte</u>" in uw PSE op aparte tabbladen.
  - Afbeelding "handje rond vinger" aanpassen
    - Activeer het tabblad "handjes rond vinger".
    - Activeer afbeeldingsgrootte (Afbeelding → vergroten/verkleinen → afbeeldingsgrootte)

Pas in **documentgrootte** de **breedte** aan naar **10 cm** en de **hoogte** naar **7,5 cm**.

Verhoudingen behouden uitvinken

Nieuwe beeldpixels berekenen aanvinken.

| Ø Meer informatie over: afbeeldin | ngsgrootte   | ОК           |
|-----------------------------------|--------------|--------------|
| Divelafmetingen: 176.6K           |              | Annulere     |
| Breedte: 283 pixel                | ls 🔻         | <u>H</u> elp |
| Hoogte: 213 pixel                 | ls 🔻         |              |
| Documentgrootte:                  |              |              |
| Breedte: 10 Cent                  | timeters 🔹 🔻 |              |
| Hoogte: 7,5 Cent                  | timeters 🔻   |              |
| Resolutie: 72 Pixel               | ls/inch 👻    |              |
| Stijlen schalen                   |              |              |
| Verhoudingen behouden             |              |              |
| Nieuwe beeldpixels berekenen      |              |              |

Correct ingevuld klik op ok

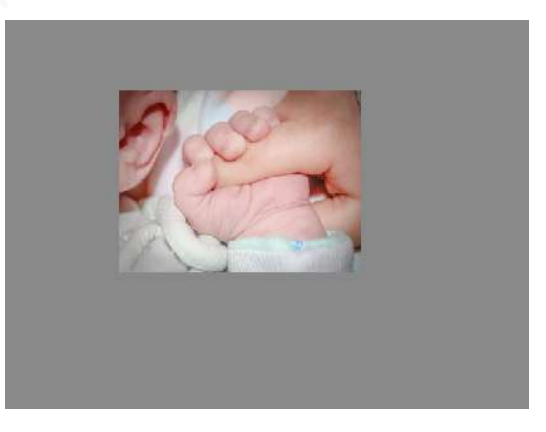

- <u>Rechthoekig selectiegereedschap met vaste waarde.</u>
  - Activeer het gereedschap Rechthoekige selectiekader
  - We willen een perfect vierkant van 4 op 4 cm in het midden van het handje.
     <u>Bij Hoogte/breedte-verhouding kunnen we kiezen uit 3 functies</u>:

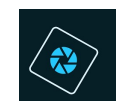

- 1. *Normaal:* hier bepaald u zelf de breedte en de hoogte van uw rechthoek of vierkant
- 2. **Vaste verhouding**: dit is een breedte en hoogte van bv. 1 op 1, maar u moet dan wel nog zelf de vierkant of rechthoek teken, u kan zelf de waarden van de breedte en hoogte nog wijzigen.
- 3. Vaste grootte: hier heeft u de zelf gekozen waarden in voor de breedte en de hoogte, dit kan in px, inch, centimeter, millimeter, punten, pica's en procenten

Doegelaar: zorgt ervoor dat de randen vervagen

- Instellen van de rechthoekige selectiekader
  - 1. Rechthoekige selectiekader
  - 2. Nieuw
  - 3. Doezelaar op 0 px
  - 4. Hoogte/breedte-verhouding: vaste waarde van 4 x 4 cm

| Rechthoekig | selectiekader |                            |               |         | 0 -= -       |
|-------------|---------------|----------------------------|---------------|---------|--------------|
|             |               | Doezelaar: (               | <b>)</b>      | 0 px    |              |
|             | Nieuw         | Hoogte/breedte-verhouding: | Vaste grootte | -       | Randen verfi |
|             | Anti-aliasing |                            | B: 4 cm 📚     | H: 4 cm |              |

 Plaats het mooi in het midden dat zowel het babyhandje als een deel van de vinger van de papa mee in de selectie is.

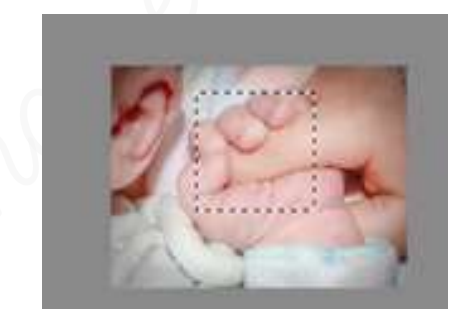

- Selectie overbrengen naar het werkdocument
  - Ga naar **Bewerken → kopiëren** (CTRL+C)
  - Ga nu naar uw werkdocument
  - Ga dan naar **Bewerken → plakken** (CTRL+V)

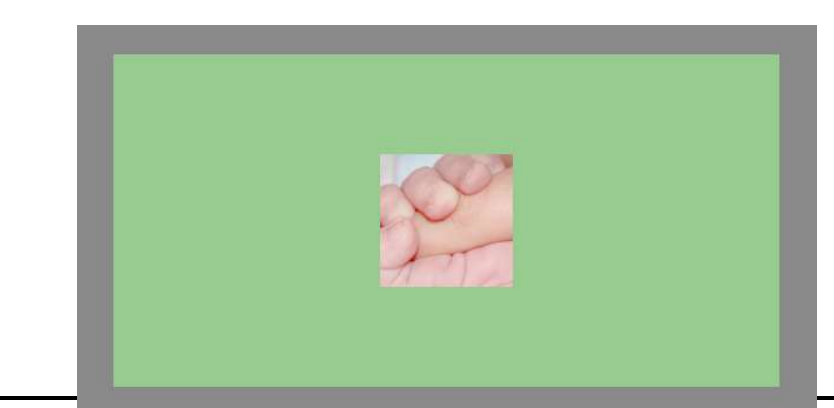

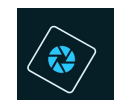

- > Pas de vorige stappen nu ook toe op de afbeelding Lotte.
  - Bij plaatsen van de rechthoekige selectiekader zorgt u dat het gegicht en een stukje van mutsje in de selectie staat

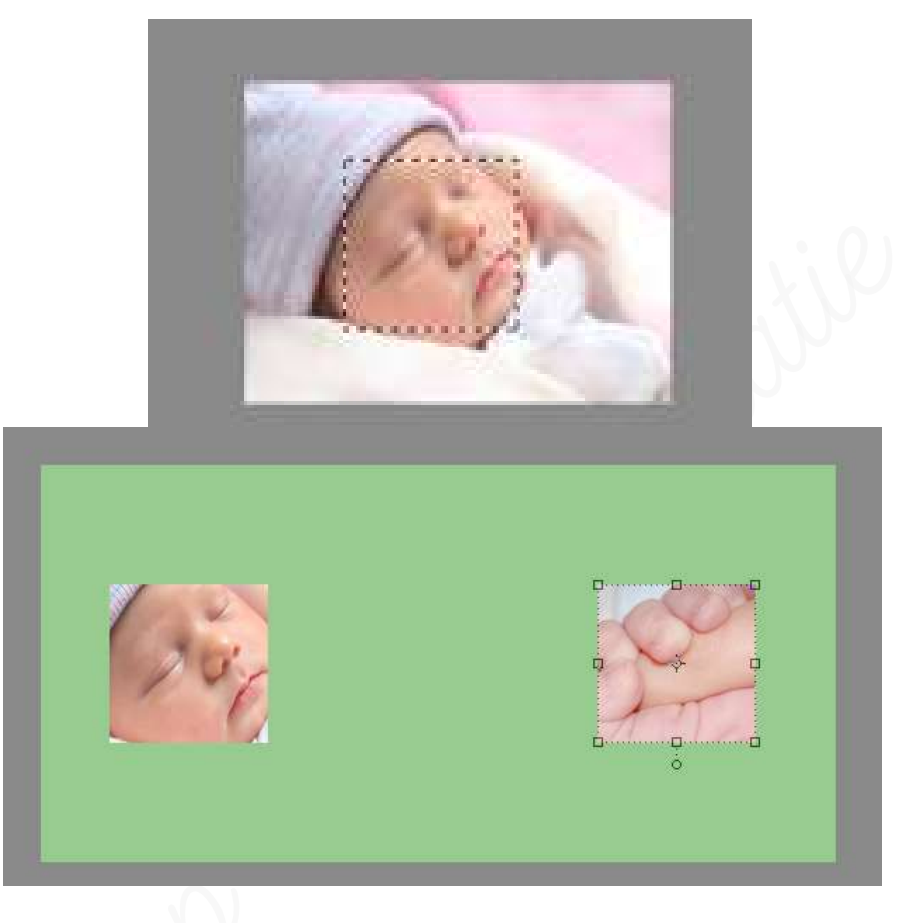

Geef de lagen een passende naam, bu. handje en Lotte

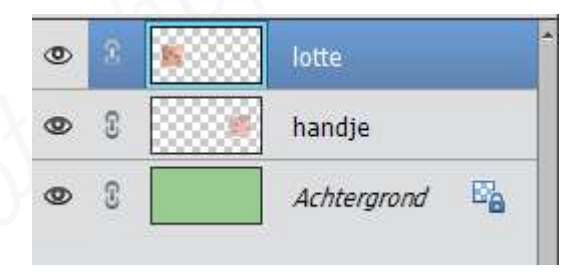

Sla jouw werkje maar al eens op.

#### 4. <u>Maken van twee vierkanten</u>

- > Zet nu het **Voorgrondkleur** op #**74B06A** (beetje donkerder groene kleur)
- Plaats boven de afbeelding van Lotte een nieuwe laag en noem deze kader links.
- Activeer het Rechthoekige selectiekader met een vaste waarde van B: 4 cm en N: 4 cm - doezelaar op 0 px
- Klik met uw muisknop op uw werkdocument om de selectie te maken
- Vul dan de selectie met het emmertje met voorgrondkleur.

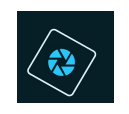

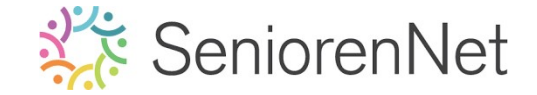

5

Nu kan u de selectie deselecteren, dit doet u door te gaan naar Selecteren I doet u door te gaan naar Selecteren I de sneltoets CTRL+D

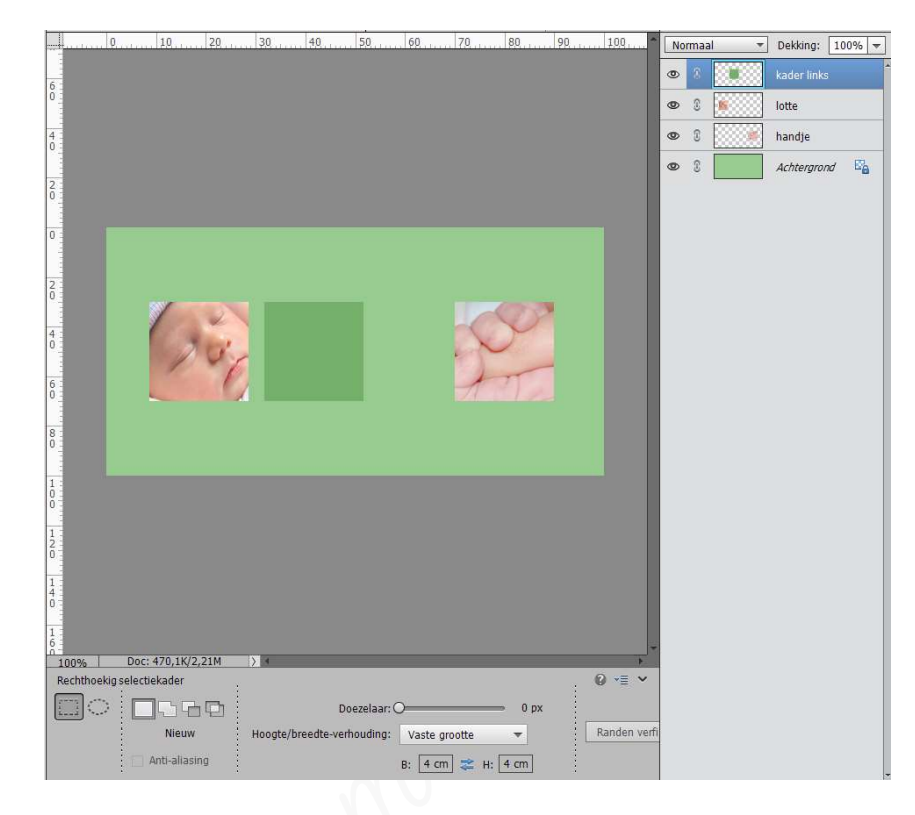

Herhaal vorige stappen voor de tweede kader die we kader rechts noemen

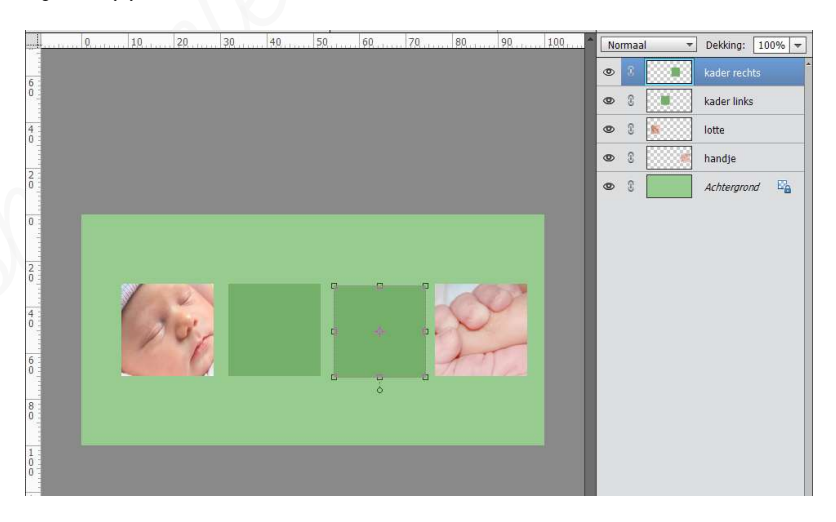

- Sla terug jouw werkje eens op.
- 5. <u>Uitlijnen van de kadertjes.</u>
  - 🕨 <u>We gaan ons kadertjes nu mooi zetten en uitlijnen</u>
    - We gaan eerst onze raster instellen:
      - 1. Ga naar Bewerken > voorkeur > hulplijnen en rasters
    - 2. We stellen nu onze waarden in we willen een raster met rasterlijnen na elke 1 cm en onderverdeling van 1

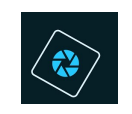

6

| Voorkeuren                                                                     |           |           |   |                                     | ;                 |
|--------------------------------------------------------------------------------|-----------|-----------|---|-------------------------------------|-------------------|
| Algemeen                                                                       | Hulplijne | n         |   |                                     | ОК                |
| Bestanden opslaan<br>Prestaties                                                | Canvas:   | Aangepast | - |                                     | Annuleren         |
| Werkschijven<br>Weergave en cursors                                            | Stjl:     | Lijnen    | • |                                     | Herstellen        |
| Transparantie                                                                  | Raster    |           |   |                                     | V <u>o</u> rige   |
| Eenheden & linialen<br>Hulplijnen en raster                                    | Kleur:    | Aangepast | Ŧ | Rasterlijn na elke: 1 Centimeters 🔻 | Vol <u>a</u> ende |
| Plug-ins                                                                       | Stjl:     | Lijnen    | - | Onderverdelingen: 1                 | -                 |
| Adobe Partner Services<br>Toepassingsupdates<br>Tekst<br>Land/regio selecteren |           |           |   |                                     |                   |

#### Druk op **ok**

Als we nu kijken naar ons werkdocument zien we nog niets, dus moeten we onze raster nu nog zichtbaar maken.

■ We gaan dan naar **Weergave → Raster** 

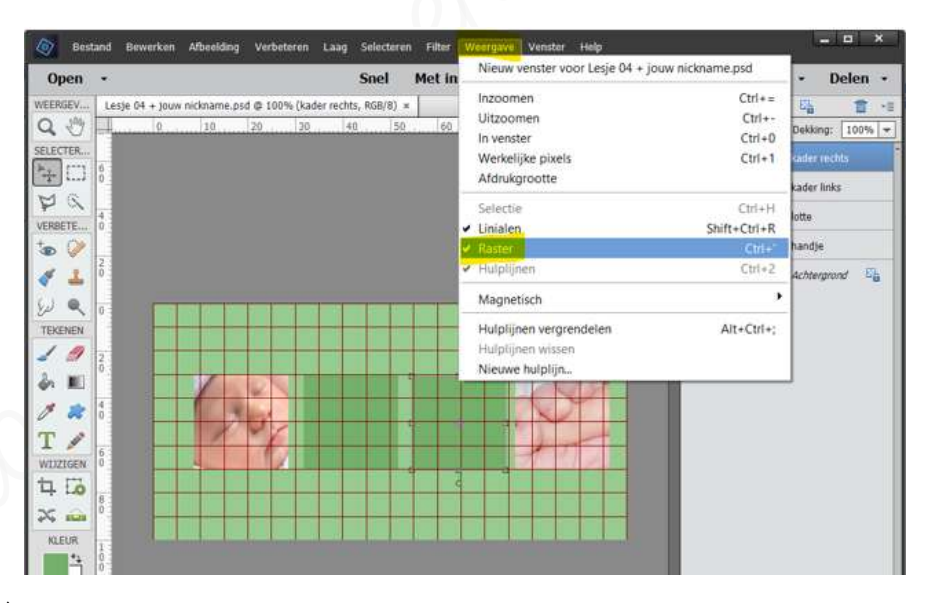

Het raster is nu zichtbaar op uw werkdocument. **Elk hoekje is nu 1cm** 

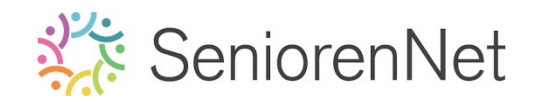

- We gaan nu foto's en kadertjes uitlijnen
  - 1. <u>Activeer de afbeelding van Lotte</u>
    - Plaats de foto 1cm aan de linkerkant en 3 cm van de bovenkant.

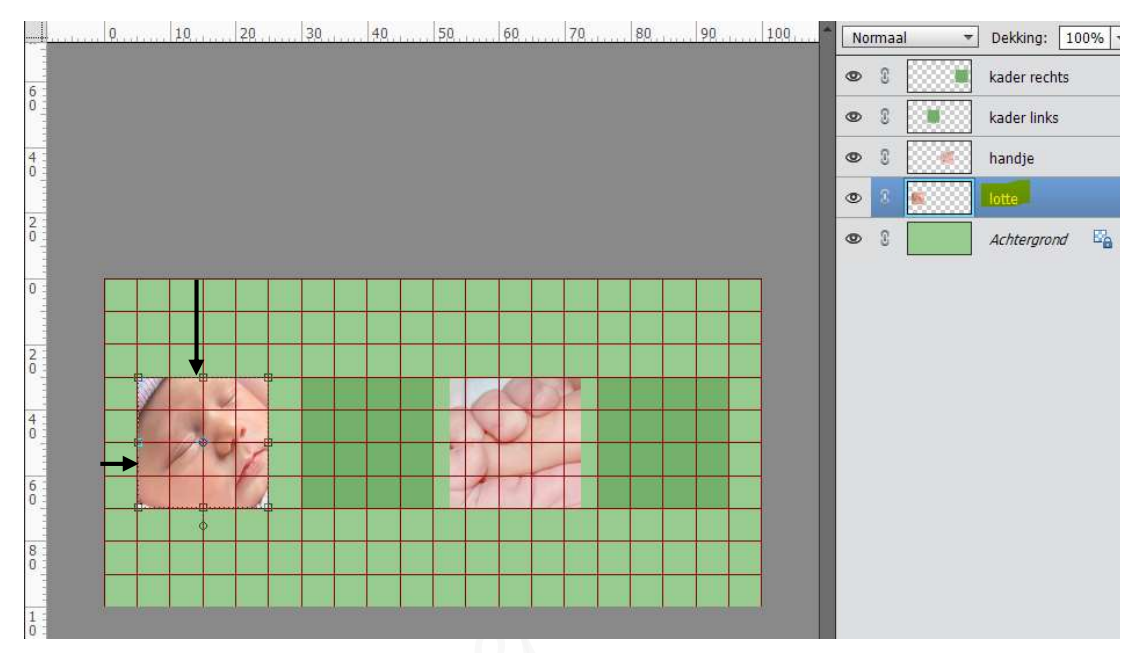

- 2. Activeer de kader rechts
  - Plaats deze 1 cm aan de rechterkant en 3 cm van de bovenkant

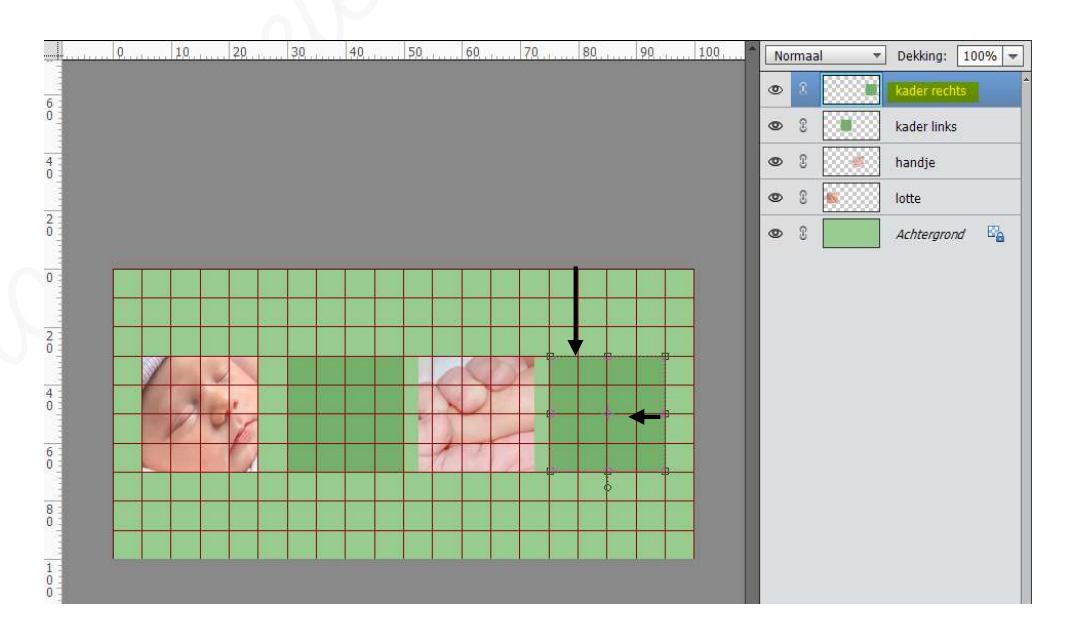

- 3. <u>Uitselecteren van de 4 lagen</u>
  - We gaan nu het hand en de linkse kader ook mooi uitlijnen
    - Verplaats de 2 middelste vierkantjes op gelijke hoogte met die van kader rechts en Lotte.

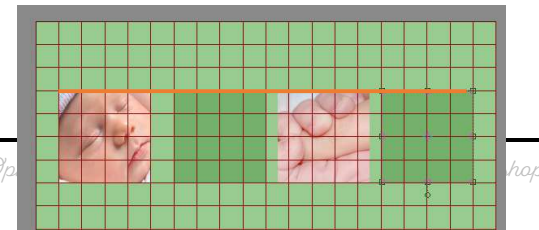

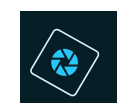

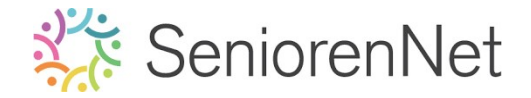

0 Selecteer in het lagenpalet de 4 lagen.

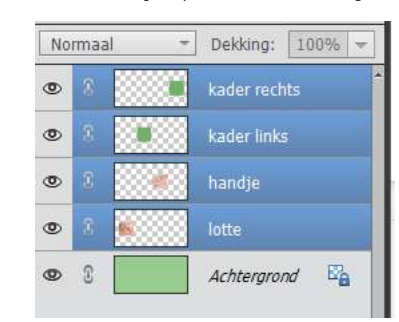

Ga naar Verplaatsingsgereedschap → Distribueren →
 Norigontaal Middelpunt

| 130 |
|-----|
|     |
|     |
|     |
|     |
|     |
|     |
|     |
|     |
|     |
|     |
|     |
|     |
|     |
|     |
|     |
|     |
|     |
|     |
|     |
|     |
|     |
|     |
|     |
|     |
|     |
|     |
|     |
|     |
|     |

Nu zijn onze 4 lagen mooi uitgelijnd.

#### 6. <u>Tekst geven aan ons kaartje</u>

- > Zet Voorgrondkleur op #407C36 (donkerder groen)
- Ga naar het Tekstgereedschap
  - Kies het lettertype "Arial Narrow Bold Italic" (met omgekeerde pijltje kan u verschillende lettertypes kiezen).
    - Neem het voorgrondkleur als kleur, is dit niet zichtbaar klik op kleur en dan op voorgrondkadertje en uw voorgrondkleur wordt het kleur van uw lettertype
    - Zet grootte van uw lettertype op 30 pt, met omgekeerde pijltje krijgt u verschillende punten te zien.

8

• We gaan de **Tekst Links uitlijnen** 

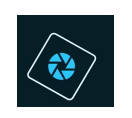

| 100%      | Doc: 4     | 70,1K/3,33M     | > 4      |              |          |       |            |   |   |            |     |   |
|-----------|------------|-----------------|----------|--------------|----------|-------|------------|---|---|------------|-----|---|
| Tekst - H | orizontaal |                 |          |              |          | -     | <b>~</b> . |   |   |            | 0 - | • |
| II 🔟      |            | Arial Narrow Bo | d Italic |              | -        | Kleur | J)         | В | Ι | <u>U</u> - |     |   |
|           | T          | Narrow Bold     | -        | Grootte: 3   | 0 pt 🔫   |       | <u> </u>   |   | Ē | =          |     |   |
| T         |            | Regelafstand:   | (Auto) 🔻 | Letterspatio | ëring: 0 | -     |            |   |   |            |     |   |

- Activeer de laag "kader links"
- Plaats daarboven een nieuwe laag
- Typ nu het woord " Lotte in de <u>kader links</u>

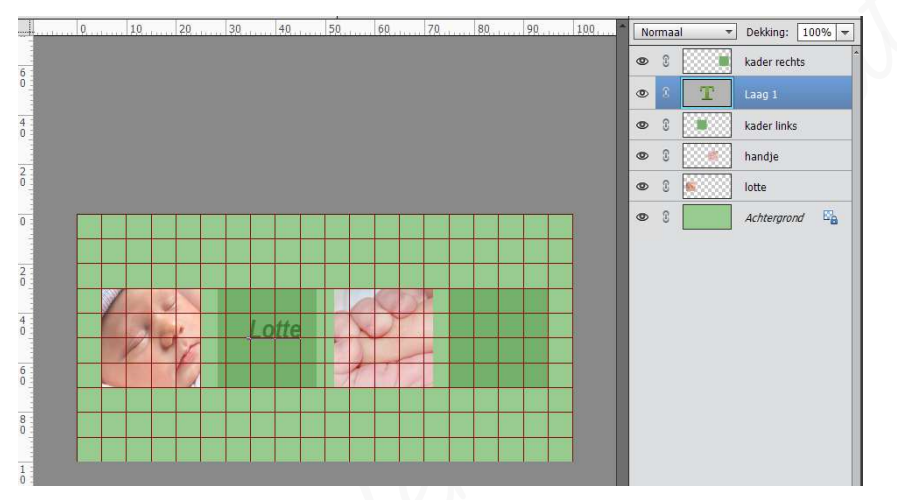

- > Selecteer nu de laag kader links en de laag Lotte
- ➤ Activeer het Verplaatsingsgereedschap → Uitlijnen → zowel Horizontaal middelpunt uitlijnen als Verticaal middelpunt uitlijnen

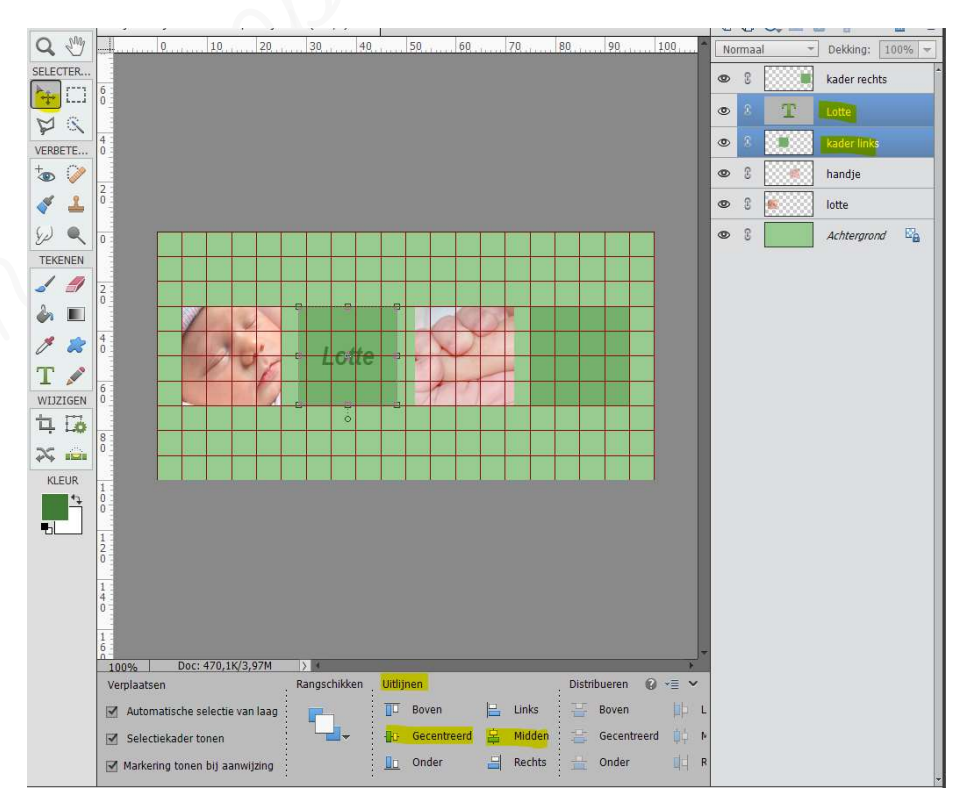

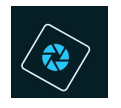

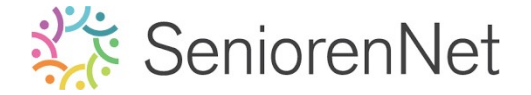

- > We gaan nu ook de **geboortedatum, uur, gewicht en lengte** typen.
  - Gebruik hetzelfde lettertype
  - Grootte van ons lettertype passen we aan naar 20 pt
  - Kleur blijft hetgelfde
- > Activeer de laag Kader rechts en plaats een nieuwe laag erboven.
- > Activeer het tekstgereedschap.
  - Typ de datum: 25.02.18, druk Enter op um pc, niet de Entertoets aan numeriek klavier.

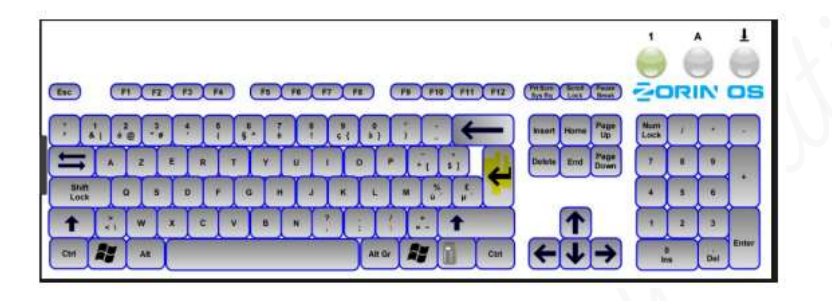

- Typ nu het uur: O8u15 → enter
- Typ nu het gewicht: 3 kg 420 → enter
- Typ dan nog de lengte: 49 cm

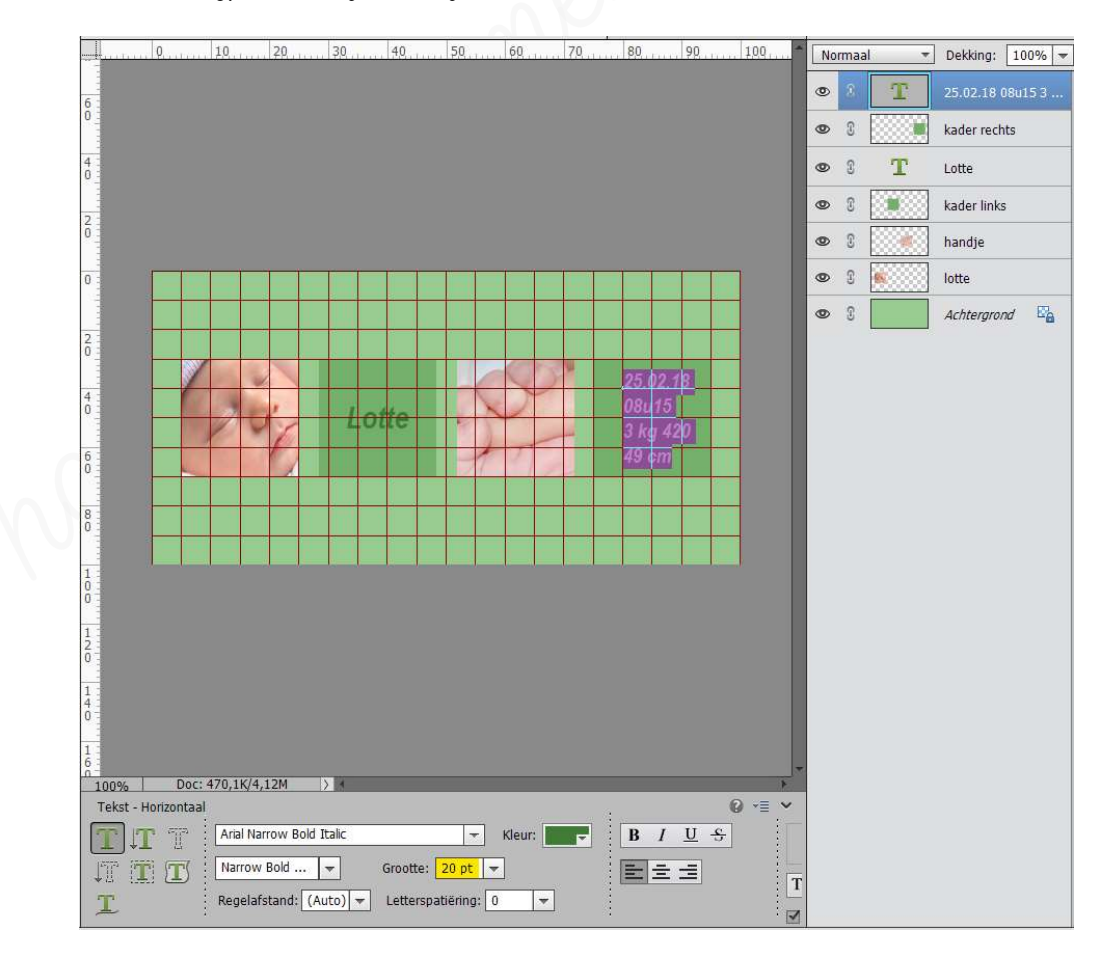

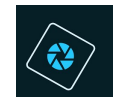

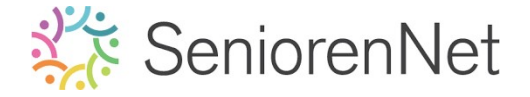

- <u>Uitlijnen van de tekst met kader rechts</u>
  - Selecteer de tekstlaag en kader rechts
  - Activeer Verplaatsingsgereedschap → uitlijnen → zowel
     Norizontaal middelpunt uitlijnen als Verticaal middelpunt uitlijnen.

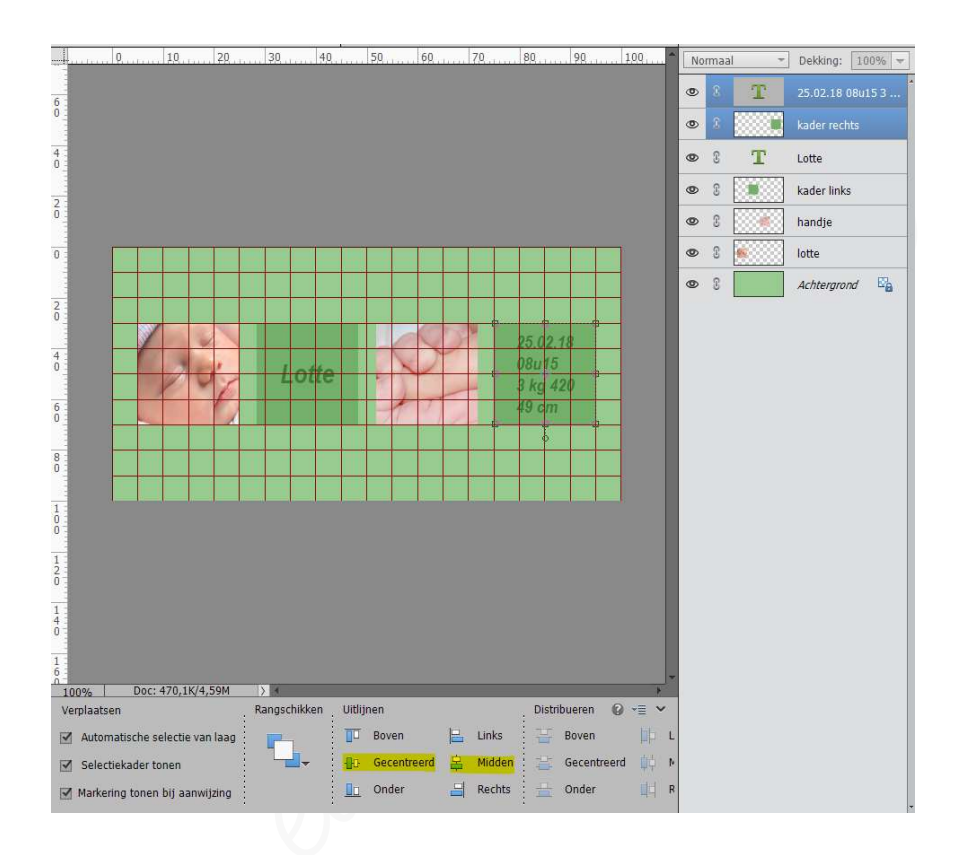

<u>Sta u werkje nog eens op.</u>

- 7. Werken met Aangepaste vormen
  - We gaan het kaartje nu vormen geven, nl sterren.
    - Om die sterren te tekenen hebben we een Clangepaste vorm nodig, die kunnen we terugvinden in Gereedschapsbalk met volgende teken.

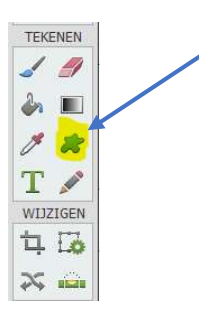

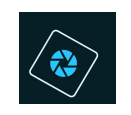

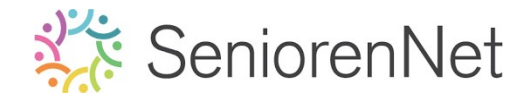

<u>On de gereedschapsoptie ziet u dat verschillende mogelijkheden</u>
 We gaan dit eens eventjes bekijken.

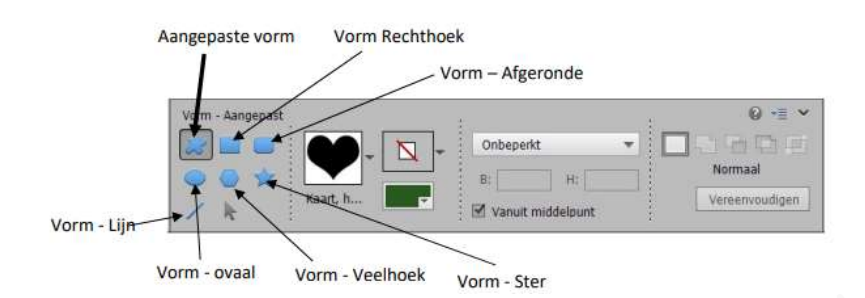

#### Klik op de Vorm-ster.

- 1. We kunnen de zijden ingeven.
- 2. We kunnen inspringen invullen
- 3. We kunnen ook de hoeken vloeiend maken door deze te laten inspringen en hoeken.
- 4. Geef volgende waarde in:

Vorm ster met **7 gijden** die **60% inspringen** met **vloeiend ⊠ Inspringen** aangevinkt en die **donker groene kleur** die we gebruikt hebben bij onze **tekst**.

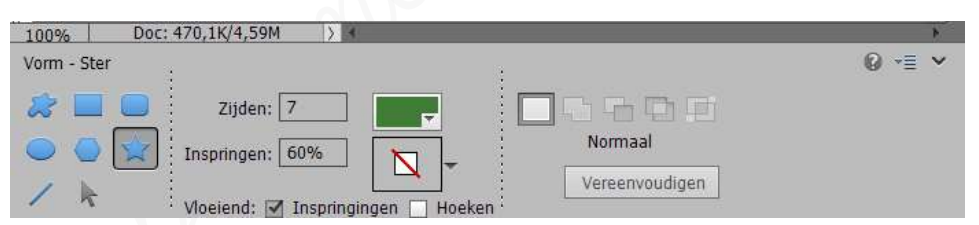

- 5. <u>Tekenen van de sterren.</u>
  - Plaats een nieuwe laag boven uw tekstlaag, bovenste laag in uw lagenpalet.
  - **Teken** nu **verschillende groottes** van sterren, zorg wel dat e**lke ster** op een **aparte laag** staan, dan kan u deze eventueel nog wat aanpassen van grootte of verplaatsen.

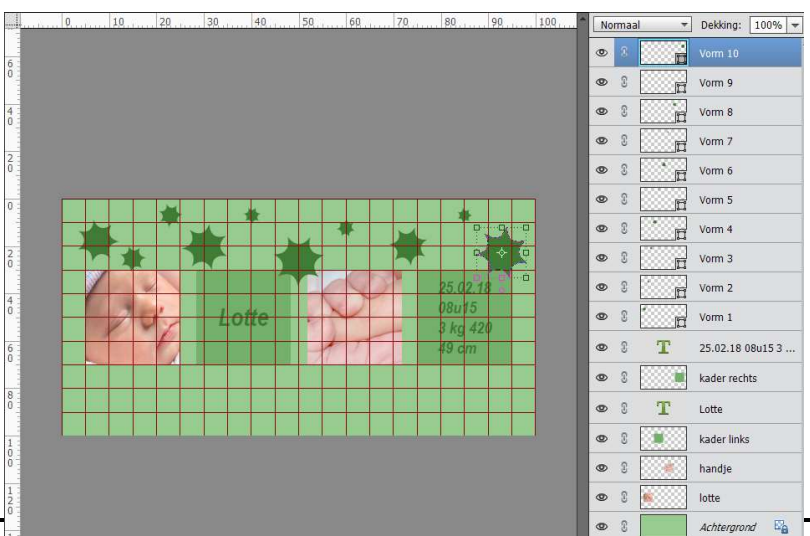

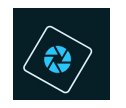

- 6. Lagen verenigen van de vormen
  - U hebt 10 lagen vormen en om ons pse een beetje overzichtelijk te houden gaan we deze verenigen tot één laag.
    - Selecteer van vorm 1 tot vorm 10 in uw lagenpalet (laagminiatuur).
    - o Rechts klikken op uw muisknop
    - 0 U krijgt een **uitklapvenster**
    - o Klik nu op Vormen samenvoegen
- Nu zijn onze vormen tot 1 laag verenigd.

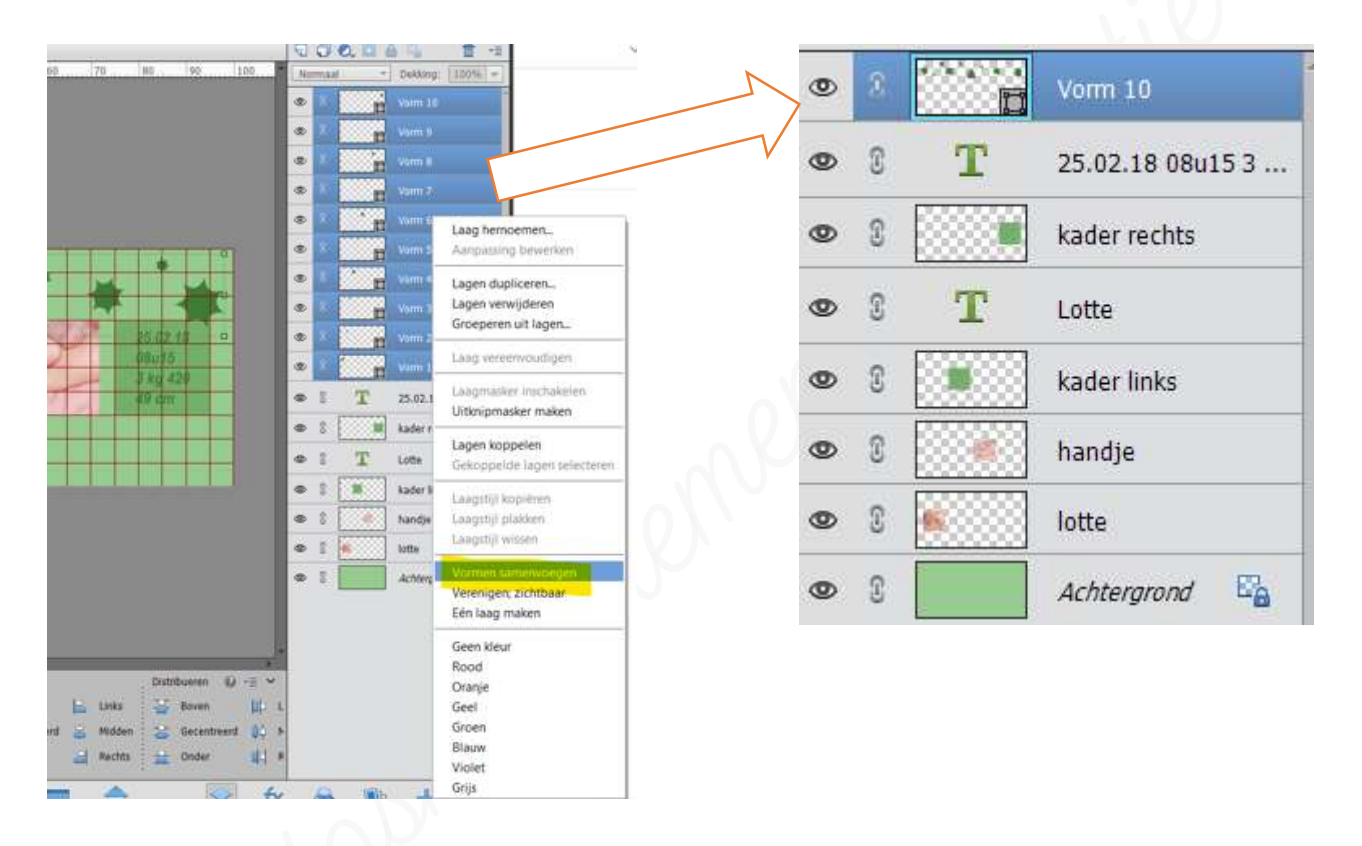

- Aangepaste vorm lijn tekenen en kromming geven
  - We gaan ons kaartje een kromme lijn geven over de volledige breedte van het kaartje.

Beze is op **1,5 cm van de onderrand** met een **dikte van O,2 cm** in met **kleur van het vierkantje**.

1. U weet nog dat **uw raster bestaat uit 1cm** en moeten nu voor zorgen dat we nog ergens dat ½ hebben.

We gaan dus eerst ons raster aanpassen om de positie van onze lijn correct te kunnen bepalen op uu kaartje.

 Ga naar Weergaven → raster → daarop klikken en uw raster is weg op uw werkdocument.

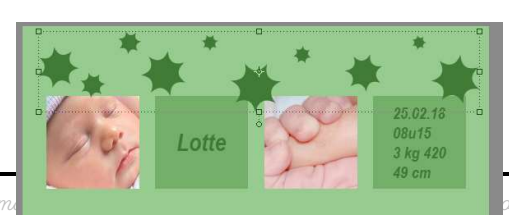

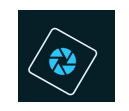

 Ga nu naar Bewerken → voorkeur → hulplijnen en raster
 → Rasterlijn na elk blijft op 1cm staan en de onderverdeling getten we op 2, nu wordt elke cm onderverdeeld in 0,5 cm, u gal gien straks als u de raster terug aanget dat elke cm een dikke lijn is horigontaal en verticaal en dat elke 0,5 cm een fijn lijntjes is gowel horigontaal als verticaal. Druk op ok

| Voorkeuren                                  |            |           |   |                                     | ×               |
|---------------------------------------------|------------|-----------|---|-------------------------------------|-----------------|
| Algemeen                                    | Hulplijner | n         |   |                                     | ОК              |
| Bestanden opslaan<br>Prestaties             | Canvas:    | Aangepast | - |                                     | Annuleren       |
| Werkschijven                                | Stijl:     | Lijnen    | - |                                     | Herstellen      |
| Transparantie                               | Raster     |           |   |                                     | V <u>o</u> rige |
| Eenheden & linialen<br>Hulplijnen en raster | Kleur:     | Aangepast | - | Rasterlijn na elke: 1 Centimeters 🔻 | Volgende        |
| Plug-ins<br>Adobe Partner Services          | Stijl:     | Lijnen    | * | Onderverdelingen: 2                 |                 |
| Toepassingsupdates<br>Tekst                 |            |           |   |                                     |                 |
| Land/regio selecteren                       |            |           |   |                                     |                 |

 Ga nu terug naar Weergave → klik op raster → raster is terug zichtbaar (volle lijnen zijn per cm en stippellijnen zijn per ½ cm)

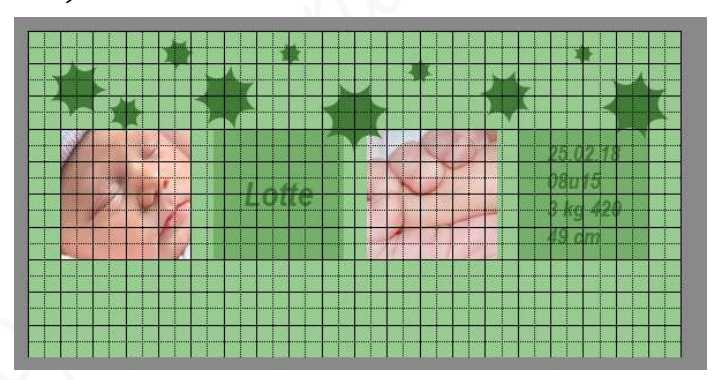

- 2. Voorgrondkleur veranderen naar kleur van kadertje
  - Klik op Voorgrondkleur (kadertje in uw gereedschapsbalk onderaan) → kleurkieger gaat open → als u over het werkdocument gaat ziet u een pipet → klik met het pipet op één van de vierkantjes om de kleur te nemen → druk op ok → nu is het voorgrondkleur <u>hetzelfde</u> als die van het kadertje

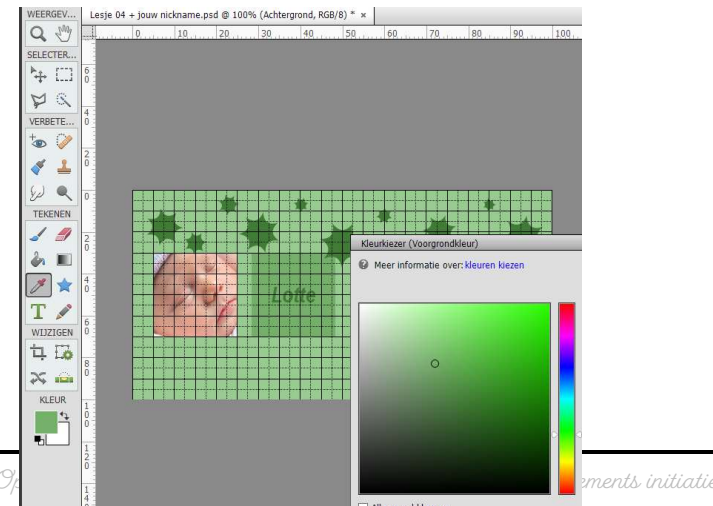

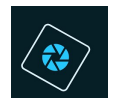

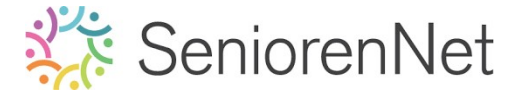

- 3. <u>Aangepaste vorm lijn</u>
  - Klik Gereedschap Aangepaste vorm aan
  - Klik dan **Vorm lijn** aan.
  - In uw gereedschapsoptie moeten we nog wat gegevens invullen
    - Onze lijn moet O,2 cm dik zijn, dus klik op balkje naast breedte, wijzig van pixels naar cm en geef de waarde van O,2 cm in

We willen geen pijlpunten en ons **voorgrondkleur** is het **kleur van kadertje.** 

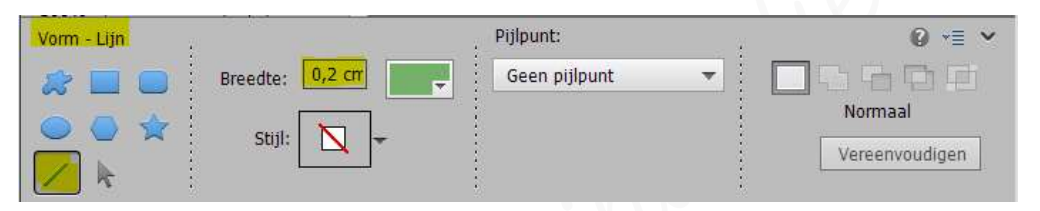

- Plaats bovenaan in uw lagenpalet een nieuwe laag.
- Sleep op 1,5 cm van de onderrand een lijn van links naar rechts en <u>begin en eindig buiten het kaartje</u>, tijdens het tekenen van de lijn houdt u shift ingedrukt voor een mooie rechte lijn.

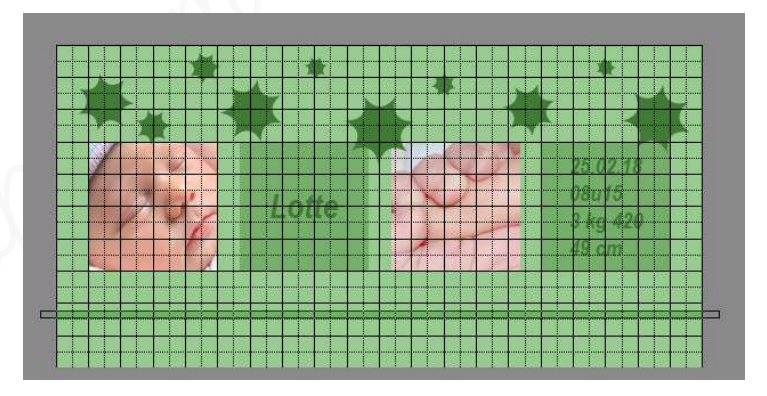

• We gaan nu een **tweede lijn tekenen**, met **dezelfde dikte**, maar nu met het **kleur uit de tekst**. Onze lijn staat op 2cm boven de rand.

Wijzig dus eerst uw Voorgrondkleur, ga dan naar de Clangepaste vorm – lijn en zal zien dat uw kleur veranderd is als u een nieuwe laag bovenaan in uw lagenpalet hebt gemaakt. Trek nu uw lijn zoals daarjuist.

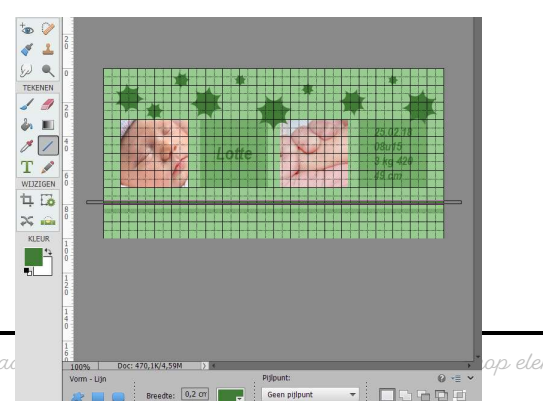

stiji: 📉 ·

Lesje 04 Werken met vormen en afbeeldingen – Opma

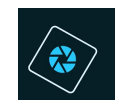

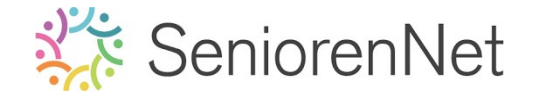

- 4. Lijn een kromming geven
  - <u>We gaan de rechte lijnen krom maken</u>
    - We gaan onze volledige afbeelding Roteren naar 90°
       <u>Ga naar Afbeeldingen → Roteren → 90° linksom</u>

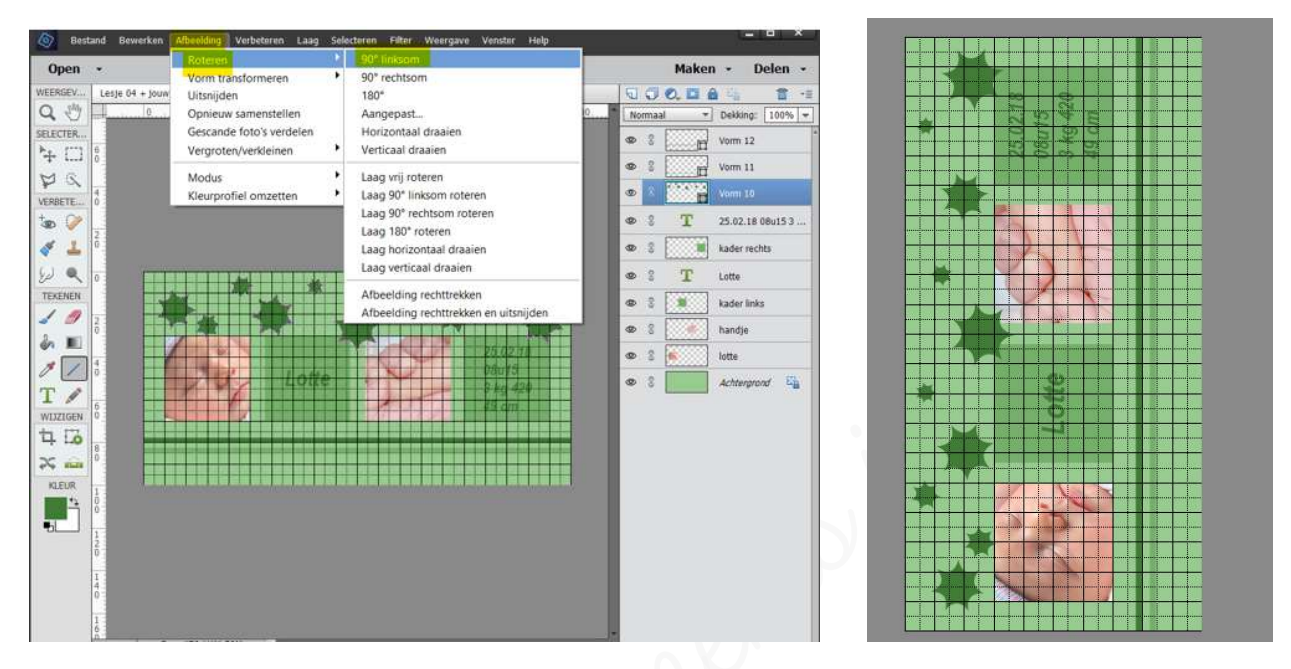

We gaan die krommingen op beide lijnlagen toepassen, maar dit kan maar laag per laag.
Ga naar Filter → Vervormen → schuin → als we daar op klikken krijgen we volgende melding: " Deze vormlaag moet worden omgezet in pixels voordat u verdergaat. Wilt u de vormlaag omzetten? Ok - Annulerent → dit wil zeggen dat we de vormlaag moeten omzetten naar pixels → dus klik op ok

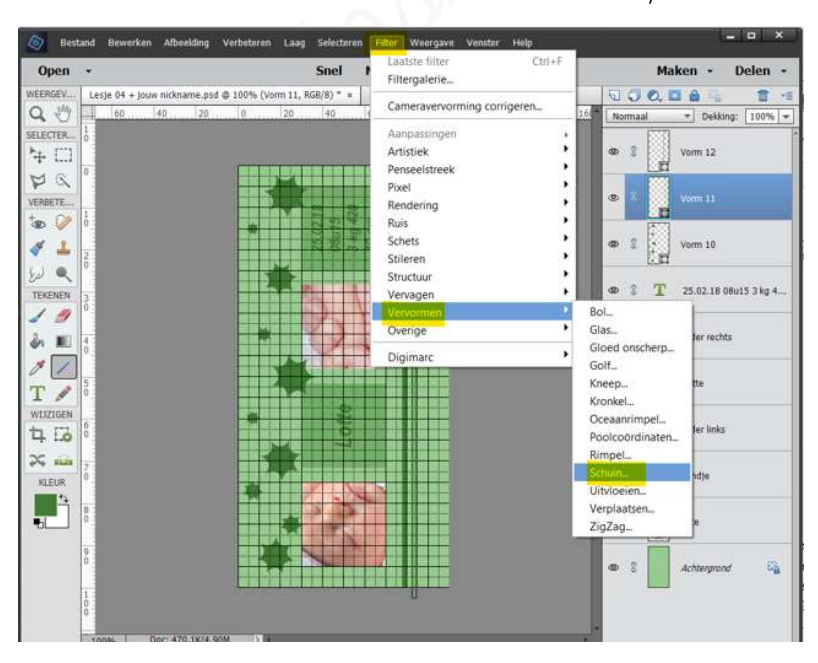

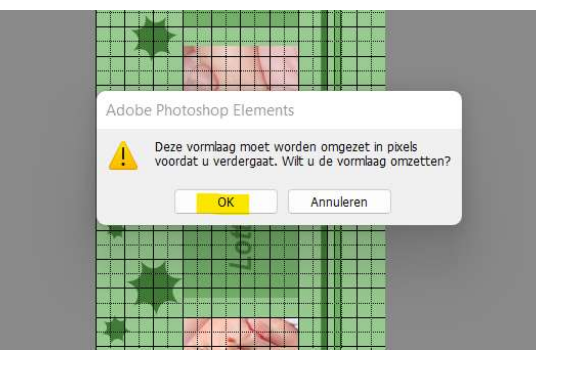

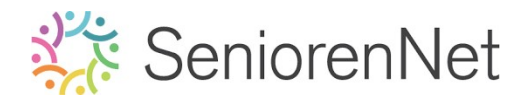

 We krijgen nu schermpje waar we onze rechte lijn kunnen wijzigen naar schuin.

Stel de lijn in zoals weergegeven wordt. Neem de donker groene lijn.

Klik op de lijn en dan krijgt u punten en deze kan u dan verplaatsen.

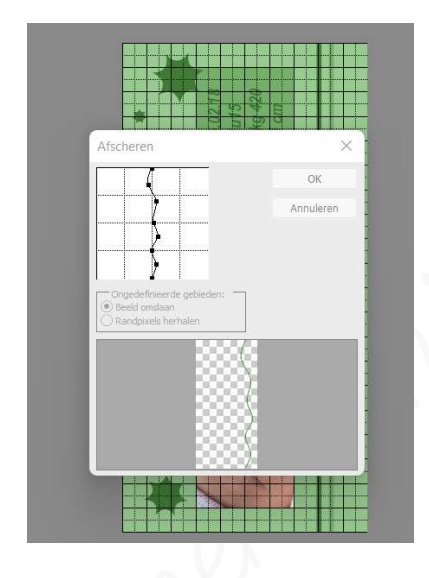

Tevreden over uw resultaat druk op **ok** 

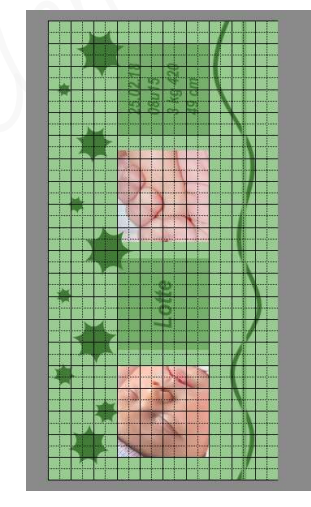

 Pas dit nu ook toe op de tweede lijn, maar in tegenoverstelde richting, op de lichtgroene lijn

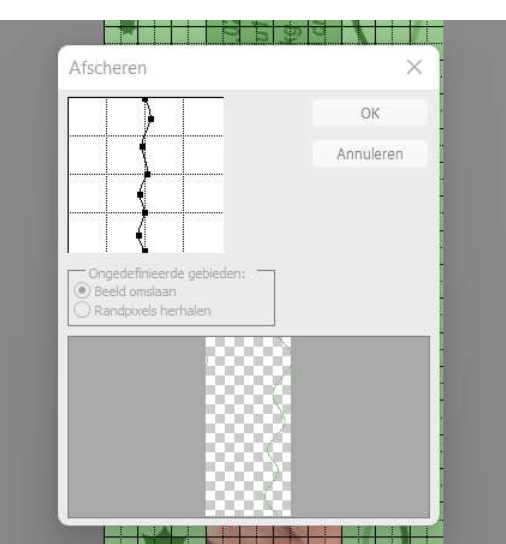

Lesje 04 Werken met vormen en afbeeldinger

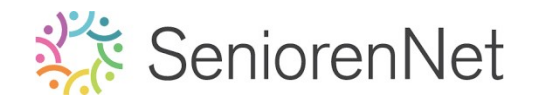

 We gaan nu onze afbeelding weer 90° draaien in de andere richting, zodat het eindresultaat weer recht komt te liggen.

 $afbeelding \rightarrow Roteren \rightarrow 90^{\circ}$  rechtsom

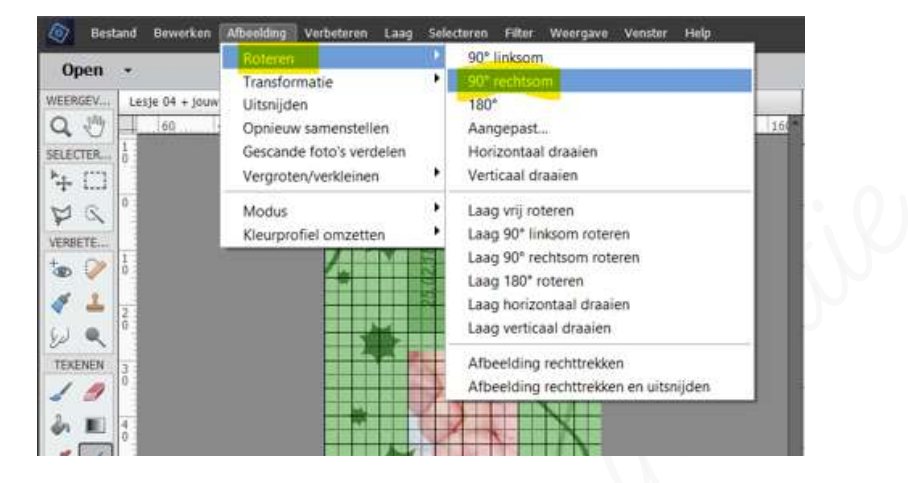

- 8. <u>Klaarmaken om te versturen naar de groep.</u>
  - ➤ Raster verwijderen → Weergave → Raster → daar op klikken en raster op uw werkdocument is weg
  - Plaatsen van uw naam op uw werk.
  - Werkje opslaan als pse, controleer uw bestandsgrootte en zorg dat de langste zijde max. 800 px is.
  - Sla op als jpg met een max. van 150 kb
  - > Stuur het werkje in naar de groep.

#### <u> Resultaat:</u>

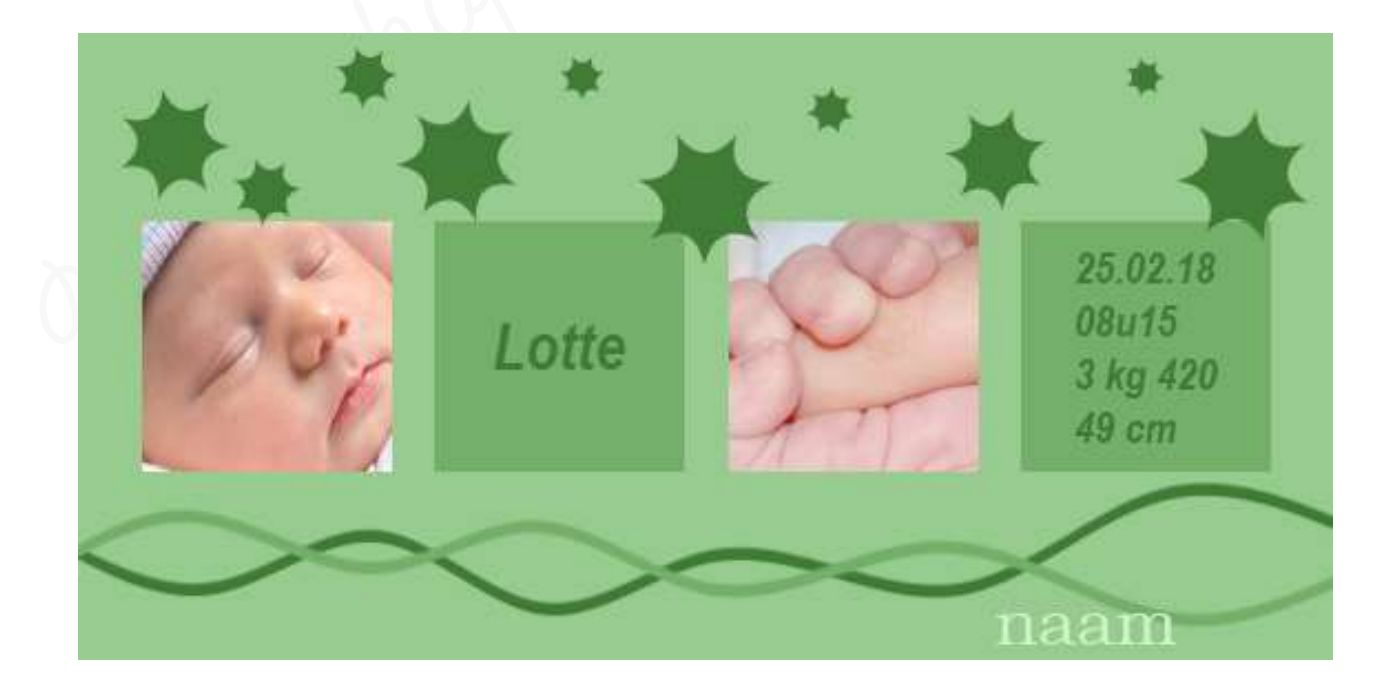